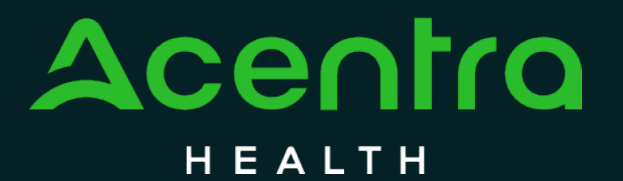

CALIFORNIA Psychiatric Inpatient Concurrent Review and Authorization

How to Submit an Appeal

© CNSI/Kepro. All Rights Reserved.

## How to register a new organization in Atrezzo

The purpose of this guide is to provide step-by-step instructions on how to Submit an Appeal in the Atrezzo provider portal.

No PHI was involved in the making of this guide. All information is for training purposes only and does not contain actual personal or medical data.

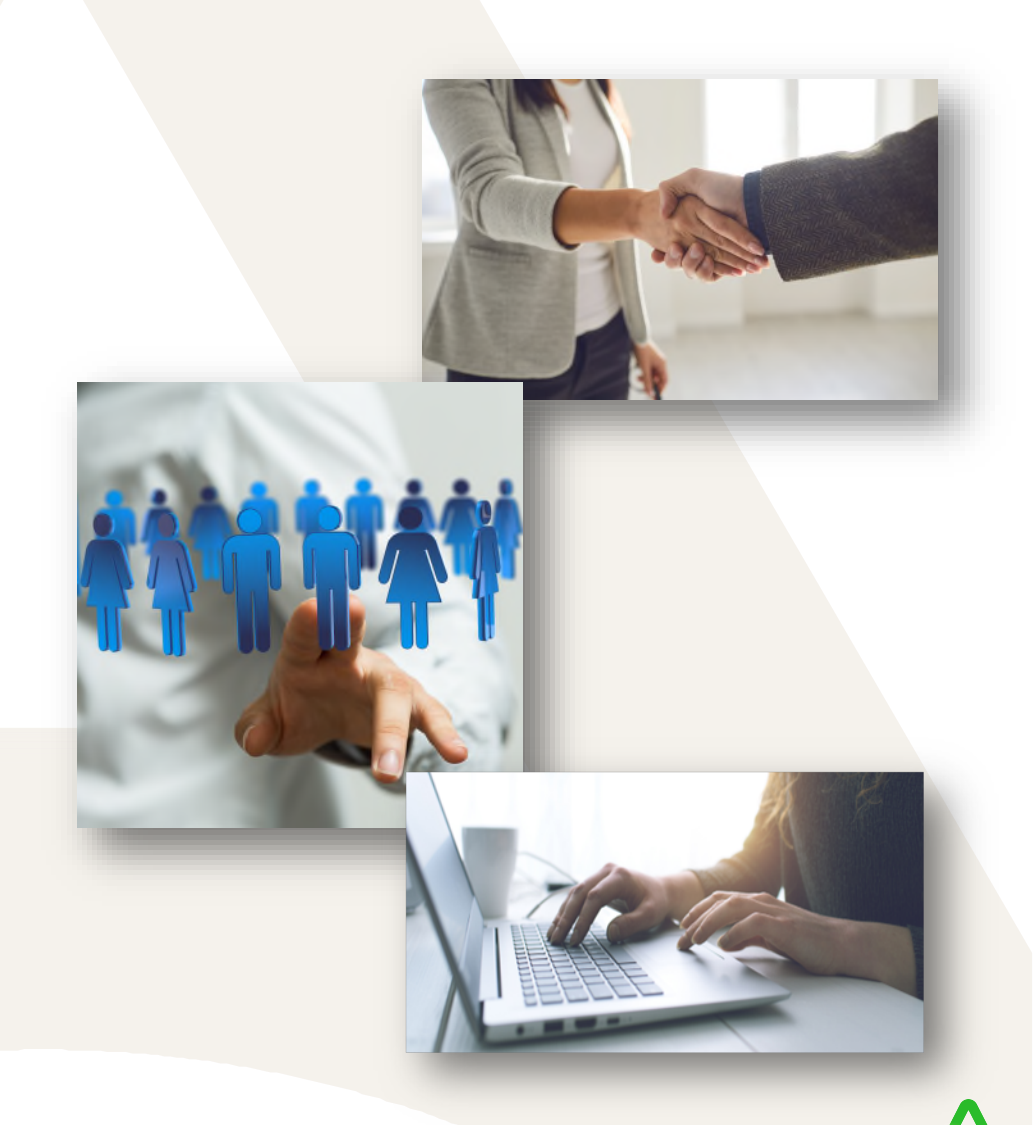

## Consumers

After logging in you will be navigated to the home screen. This page will appear every time you log into the Atrezzo Portal. To submit an Appeal, you will select **Consumers**.

| 4    |                  | Home                                      | Cases | Create Case          | Consumers | Setup            | Message Center | Reports | More ↓ | Search by #   | Q | ? | • |
|------|------------------|-------------------------------------------|-------|----------------------|-----------|------------------|----------------|---------|--------|---------------|---|---|---|
| Chan | ge Context       |                                           |       |                      |           |                  |                |         |        |               |   |   |   |
|      |                  |                                           |       |                      |           |                  |                |         |        |               |   |   |   |
|      | HOME             | <b>0</b> Messages<br>for review or action |       |                      |           | WORK-IN-PROGRESS |                | NOT SUE | MITTED | SUBMITTED     |   |   |   |
|      |                  |                                           |       | Go to Message Center |           | 0                |                | 0       |        | 0             |   |   |   |
|      | Request Saved Bu | t Not Submitted                           |       |                      |           |                  |                |         |        |               |   |   |   |
|      | CONTRACT         | CASE                                      | TYPE  | CONSUM               | ER ID     | CONS             |                | DATI    |        | LAST MODIFIED | ) | ( | 0 |
|      | No records found |                                           |       |                      |           |                  |                |         |        |               |   |   | 1 |
|      |                  |                                           |       |                      |           |                  |                |         |        |               |   |   |   |
|      |                  |                                           |       |                      |           |                  |                |         |        |               |   |   |   |

# Search by Consumer

Searching by Consumer will prompt you to enter the consumers Last Name, First Name, and DOB or the Consumer ID. Select Search after completing the required fields. Consumer name will then populate in blue. Click on consumer name.

|                                | Home              | Cases    | Create Case | Consumers         | Setup      | Message Center o | Reports     | Search by # | e Q 🕐 占                      |  |  |
|--------------------------------|-------------------|----------|-------------|-------------------|------------|------------------|-------------|-------------|------------------------------|--|--|
| ange Context                   |                   |          |             |                   |            |                  |             |             |                              |  |  |
|                                |                   |          |             |                   |            |                  |             |             |                              |  |  |
| CONSUMERS                      |                   |          |             |                   |            |                  |             |             | RESET                        |  |  |
| CONSUMER ID                    | L                 | AST NAME |             | FIRST NAME (MIN 1 | ST LETTER) | DATE OF BIRTH    |             |             |                              |  |  |
|                                |                   | Doe      |             | Jane              |            | 12/10/2000       | 曲           | SEARCH      |                              |  |  |
| *Combination of DOB and Last   | Name or Member ID |          |             |                   |            |                  |             |             |                              |  |  |
|                                |                   |          |             |                   |            |                  |             | + A         | NDD TEMPORARY CONSUMER       |  |  |
| NAME 💿 🛙                       | DATE OF BIRTH     |          | ADDRESS     |                   |            | CONSUMER ID      | )           | CONTRACT    | CASE COUNT                   |  |  |
| Jane Doe                       | 2/10/2000         |          |             |                   |            | TEMP00217202     | 23121200007 | California  | 0                            |  |  |
| Displaying records 1 to 1 of 1 | 1 records         |          |             |                   |            |                  |             | Previ       | ous 1 Next Show 10 V Entries |  |  |
|                                |                   |          |             |                   |            |                  |             |             |                              |  |  |

### Procedures Status - Denied

The page will then reload, and you will need to expand **Cases** by selecting the blue arrow. This will then provide a preview of all previously submitted cases. You will select **Actions** located on the right side of the request that has been denied as shown below.

| 4                  | Centra       | Home          | Cases         | Create Case | Consumers        | Setup Mes         | ssage Center         | Reports                | Preferences                  | Search by #          | ۹           | ? | 2 |
|--------------------|--------------|---------------|---------------|-------------|------------------|-------------------|----------------------|------------------------|------------------------------|----------------------|-------------|---|---|
| Chan               | ge Context   |               |               |             |                  |                   |                      |                        |                              |                      |             |   |   |
|                    | CONSUMER     | / Test Sample |               |             |                  |                   |                      |                        |                              |                      |             |   |   |
|                    | CONSUMER N   | IAME          | DATE OF BIRT  | н           | ADDRESS          | COUNTRY           | CONSUMER ID          |                        |                              |                      |             |   |   |
|                    | Test Sample  | Test Sample   |               |             | Sample Lane      | US                | TEMP002172022        | TEMP002172022072900009 |                              |                      | CREATE CASE | > |   |
|                    |              |               |               |             |                  |                   |                      |                        |                              |                      | EXPAND ALL  | ~ |   |
|                    | Consume      | r Data        |               |             |                  |                   |                      |                        |                              |                      | ~           | • |   |
|                    | Cases        |               |               |             |                  |                   |                      |                        |                              |                      | ~           | • |   |
|                    |              |               |               |             | UM CA            | SE (6)            |                      |                        |                              |                      |             |   |   |
| Submitted Requests |              | d Requests    | Servicing     | Requests    | -                |                   |                      |                        |                              |                      |             |   |   |
|                    | Request 🛆    | Status ⇔      | Submit Date 🖨 | Category ᇢ  | Discharge Date 🗢 | Service Type 🗧    | Service Dates        | 5 ⇔                    | Procedures                   | Letters              | Actions     |   |   |
|                    | - Case: 2317 | 72191         |               |             |                  |                   |                      |                        |                              |                      |             | _ |   |
|                    | Request 01   | Submitted     | 6/26/2023     | Inpatient   | N/A              | Inpatient Psychia | atric 12/28/2023 - 1 | 12/30/2023             | Denied: 1<br>View Procedures | No letters available | Actions -   |   |   |
|                    | Request 02   | Submitted     | 6/26/2023     | Inpatient   |                  | Inpatient Psychia | atric 12/31/2023 - 1 | 1/2/2024               | View Procedures              | No letters available | Actions -   |   |   |

# **Appeal Option**

After selecting the Actions feature you will be prompted to select an option as shown below. You may now select Appeal. The page will then reload, and you will be brought to the Case Summary page. Please Note: The option to appeal will only request lines that are denied.

| A     |                   | Home        | Cases        | Create Case | Consumers      | Setup        | Message Center o         | Reports   | Preferences                  | Search by #          | ۹           | ? | • |
|-------|-------------------|-------------|--------------|-------------|----------------|--------------|--------------------------|-----------|------------------------------|----------------------|-------------|---|---|
| Chang | e Context         |             |              |             |                |              |                          |           |                              |                      |             |   |   |
|       | CONSUMER          | Test Sample |              |             |                |              |                          |           |                              |                      |             |   |   |
|       | CONSUMER N        | AME         | DATE OF BIRT | н           | ADDRESS        | COUNTRY      | CONSUMER ID              |           |                              |                      |             |   |   |
|       | Test Sample       |             | 12/10/2000   | \$          | Sample Lane    | US           | TEMP002172022            | 072900009 |                              |                      | CREATE CASE |   |   |
|       |                   |             |              |             |                |              | Appeal                   |           |                              |                      | EXPAND ALL  | ~ |   |
|       | Consumer          | Data        |              |             |                |              | Сору                     |           |                              | - 1                  | ~           |   |   |
|       | Cases             |             |              |             |                |              | Extend                   |           |                              | - 1                  | ^           |   |   |
|       |                   |             |              |             | UM CA          | SE (6)       |                          |           |                              | - 1                  |             |   |   |
|       | Submitte          | d Requests  | Servicing    | Requests    |                |              | Discharge                |           |                              |                      |             |   |   |
|       | Request 🛆         | Status ⇔    | Submit Date  | Category 🔶  | Discharge Date | Service Typ  | Add Additi               | onal C    | Clinical Infor               | mation               | Actions     |   |   |
|       | - Case: 2317      | 72191       |              |             |                |              |                          |           |                              |                      |             |   |   |
|       | <u>Request 01</u> | Submitted   | 6/26/2023    | Inpatient   | N/A            | Inpatient Ps | ychiatric 12/28/2023 - 1 | 2/30/2023 | Denied: 1<br>View Procedures | lo letters available | Actions -   |   |   |
|       | Request 02        | Submitted   | 6/26/2023    | Inpatient   |                | Inpatient Ps | ychiatric 12/31/2023 - 1 | /2/2024   | View Procedures N            | lo letters available | Actions -   |   |   |

# **Appeal Documentation**

Once redirected to the Case Summary page you have successfully activated an appeal. From this page you will now be required to upload any appeal documents along with an appeal letter by selecting **Action** then select Add Additional Clinical Information. <u>Please Note:</u> If a case is missing authorized days, you will be required to request additional days by selecting **Extend,** then proceed by uploading any appeal documentation within the extended request if needed.

| Acentra          | Home        | Cases            | Create Case    | Consumers     | Setup     | Message Center 0       | Reports                                 | Preference  | es                         |                   | Search by # | Q          | ? | 2 |
|------------------|-------------|------------------|----------------|---------------|-----------|------------------------|-----------------------------------------|-------------|----------------------------|-------------------|-------------|------------|---|---|
| Change Context   |             |                  |                |               |           |                        |                                         |             |                            |                   |             |            |   |   |
| CONSUMER NAME    | GENDER      | DATE OF BIRTH    |                | )             | CONTRACT  |                        |                                         |             |                            |                   |             |            |   |   |
| TEST SAMPLE      |             | 12/10/2000 (23 1 | rrs) TEMP00217 | 2022072900009 | CalMHSA   |                        |                                         |             |                            |                   |             |            |   |   |
| ACTIVE REVIEW 2  | 31772191 In | patient CalMH    | ISA 06/26/     | 2023          | VAUTH     |                        |                                         |             |                            |                   |             |            |   |   |
| UM-INPATIENT     |             |                  |                |               | CASE SUMM | MARY                   | - [                                     | ACTION      | s• сору                    | EXTER             |             | EXPAND ALL | × | ) |
| Consumer Deta    | ails        |                  |                |               |           |                        |                                         |             | Location: Sample           | Lane Rose Hawaii; |             | $\sim$     |   |   |
| Provider/Facilit | у           | 8                |                |               |           | Requesting : KEPRO TES | T HOSPITAL/1111                         | 1111111     | Add Additional<br>Clinical | ity/111170260     | 142         | ~          |   |   |
| Clinical         |             |                  |                |               |           | Servic<br>Reque        | e Type : 001 - Inp<br>st Type : Concurr | atient Psyc | Information                | 124<br>VI         |             | ~          |   |   |
| Questionnaires   |             |                  |                |               |           |                        |                                         |             | Complete: 3, Incom         | plete: 2          |             | ~          |   |   |
| Attachments      |             | 1                | Document-2     |               |           |                        |                                         |             | Letters- 0                 |                   |             | ×          |   |   |
| Communication    | ıs          |                  | 4              |               |           |                        |                                         |             | Most Recent Note of        | late:12/07/2023   |             | ~          |   |   |

# How to upload Appeal Documents

After selecting the option to Add Additional Clinical Information you will select a Request Number. When choosing to Appeal you may choose R01 (Request Number 1) then select next to continue. When uploading any files, the document type should be labeled as Appeal Document as shown below. When finished you may select submit to complete the appeal process and the submitted information will be reviewed.

|                                     | Add Additional Clinical Information                                                                              |                             |
|-------------------------------------|----------------------------------------------------------------------------------------------------|-----------------------------|
|                                     | Case 223054620 Test Sample (F) CaIMHSA   Request 01 12/10/2000 Inpatient                                         |                             |
| Add Additional Clinical Information | Note                                                                                                    | Appeals may include:        |
| DEQUEST *                           | Please review attached Appeal Documents with Appeal Letter included, Thank you.                                  | Appeal Letter               |
| Select One                          |                                                                                                    | Requested documents         |
| Select One                          | Allowed File Types: doc, docx, jpg, jpeg,<br>pdf, tif, tiff, xls, xlsx, xps, Drag And Drop Or Browse Your Files. | Appeal TAR                  |
| CANCEL                              | T Document Type                                                                                                  | • Updated Requests (only if |
|                                     | Appeal Document × .                                                                                              | needed)                     |
|                                     | Administrative Days Supporting Docs                                                                              |                             |
|                                     | Admission Orders                                                                                                 |                             |
|                                     | Appeal Document                                                                                                  |                             |
|                                     | Discharge Summary                                                                                                |                             |
|                                     | Face Sheet with Medi-Cal EOB                                                                                     |                             |
|                                     | JV-220A (must be submitted within 2 days of medication prescribed)                                               |                             |

# **Frequently Asked Questions**

#### Are Appeals sent through Acentra Health?

• Yes, if a denial was received, you may submit First Level Appeals through the client's case with the Atrezzo Portal. Any appeals sent to the county will be redirected to Acentra Health.

#### Do we upload an Appeal Letter and any clinical documents into Atrezzo?

• Yes, an appeal letter addressing the reason for denial and any supporting documents labeled as "Appeal Document" must be uploaded into the client's case.

#### What is needed when submitting an Appeal through Acentra Health?

When submitting an Appeal, the following documentation will be needed: (Please note the information provided below will vary depending on the reason for the Denial).

- Appeal Letter addressing the reasoning for the denial.
- Appeal TAR (only if applicable to facility).
- Requested supporting documentation.
- An update of additional requests (only if needed).

#### How will Acentra Health know I have submitted an Appeal?

- The Atrezzo Portal will notify Acentra Health that an Appeal has been submitted. Acentra Health will then review the Appeal.
- A Determination Notice will be sent once a decision has been made.
- Resolution of the appeal will be made within 60 days of receipt in accordance with federal regulations.

#### Is there a time frame of when an Appeal must be submitted?

• Yes, all appeals must be filed within 90 days of notification of services denied in the Atrezzo Portal.

#### Does the entire chart need to be submitted with an Appeal?

• No, Acentra Health does not require the entire chart.

## Accelerating Better Outcomes HEALTH

For additional resources or support please contact Customer Service: (866) 449-2737